# Инструкция по обновлению технологической сборки прототипа программного продукта СИП "Цифровая приемная"

### 1. Предисловие

В данном руководстве описан способ обновления сервиса СИП "Цифровая приемная".

### 2. Требования

Сервис возможно установить и запустить на любую платформу (Windows, Linux, MacOs...) оборудованную:

- 1. х86-64 совместимый процессор;
- 2. Docker платформа для койтенеризации приложений Домашняя страница (проверено для версии 20.10.18);

Далее в инструкции предполагается использование Linux (все команды приведены для Linux).

### 3. Новая версия сервиса

Предполагается, что загружена новая версия сервиса в виде образа Docker, с именем файла:

docia-service-XXXXXXX.tar.bz2

### 4. Загрузить образ в docker

Загрузить полученный файл образа в список доступных образов docker необходимо командой:

docker load --input docia-service-XXXXXX.tar.bz2

#### 5. Остановка сервиса

Далее необходимо остановить ранее запущенный сервиса продукта командой, предполагается, что имеется установленный и запущенный ранее docker-сервис СИП "Цифровая приемная" с именем *docia*:

docker stop docia

Если у docker контейнера отличное от *docia* имя то команда будет такая:

docker stop NAME

2. Инструкция по обновлению технологической сборки прототипа программного продукта.md

Определить имя контейнера docker сервиса СИП "Цифровая приемная" возможно командой:

```
> docker ps | grep docia
5bbd74e134fd hub.red-soft.ru/datasience/sip-fssp/docia-service:YYYYYYY
"/bin/sh -c /opt/doc..." 6 seconds ago Up 5 seconds 0.0.0.0:8080-
>8080/tcp, :::8080->8080/tcp docia
```

## 6. Запуск новой версии

Предполагаем запуск сервиса на порте 8080. Запуск производится командой docker run:

```
docker run --name "docia" --rm -d -p 8080:8080 hub.red-
soft.ru/datasience/sip-fssp/docia-service:XXXXXXX
```

Для другого порта (XXXX):

```
docker run --name "docia" --rm -d -p XXXX:8080 hub.red-
soft.ru/datasience/sip-fssp/docia-service:XXXXXXX
```

#### 7. Проверка сервиса

Наиболее простой способ проверить доступность сервиса выполнить команду (curl):

```
curl localhost:8080/api/v1/info
```

На что сервис должен вернуть ответ, например:

```
{"data":{"DocIA
Service":"XXXXXXX","onnxruntime":"1.12.1","pdfium":"108.0.5323","tesseract"
:"5.2.0"}}
```

#### 8. Остановка сервиса

Для остановки сервиса необходимо выполнить команду docker stop:

```
docker stop docia
```